# How Do I Access My Personal Information

1. Click EagleLINKS Login to sign-in to EagleLINKS

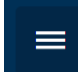

- 2. Click on the Three Bars icon to open the menu navigation
- 3. Click on My Profile folder

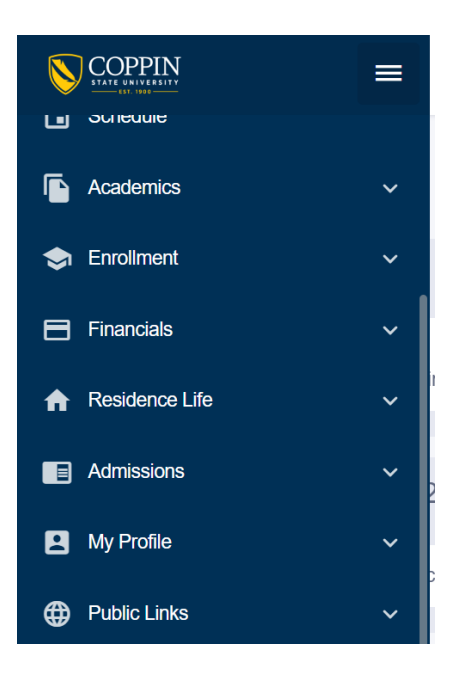

#### **My Profile:**

View personal information such as General Information, Biographical Information, Contact Info, Emergency Contacts, and Emergency Notification Sign Up.

**General Information** – Students can view their Preferred Name, Student ID, Career, Major, and update/edit User Defaults and FERPA Restrictions

**General Information** 

| General Info           | Biographical Info | Contact Info  | Emergency Contacts                       |
|------------------------|-------------------|---------------|------------------------------------------|
|                        |                   |               |                                          |
| General                |                   |               |                                          |
| Preferred Name:        |                   |               | A Student                                |
| Student ID:            |                   |               |                                          |
|                        |                   | Go to User De | faults Go to FERPA Restrictions          |
| Programs               |                   |               |                                          |
| Ugrad Beh and Social S | Sciences          |               |                                          |
| Career:<br>Major:      |                   |               | Undergraduate<br>BS in Political Science |
|                        |                   |               |                                          |

General Information > FERPA Restrictions

| Edit           Under the regulations defined by the Family Education Rights and Privacy Act, you have chosen to restrict the following information from release. Please note that unless otherwise indicated, this information will not be made available to any oral or written request nor will it appear in any publication. More information about FERPA.           No restrictions set |
|----------------------------------------------------------------------------------------------------|
| Under the regulations defined by the Family Education Rights and Privacy Act, you have chosen to restrict the following information from release. Please note that unless otherwise indicated, this information will not be made available to any oral or written request nor will it appear in any publication. <u>More information about FERPA</u> . No restrictions set                  |
| No restrictions set                                                                                                    |
|                                                                                                    |
|                                                                                                    |
|                                                                                                    |
|                                                                                                    |
|                                                                                                    |

**Biographical Information** – Students can view their preferred and primary name, date of birth, and update their ethnicity information

| Biographical Information |                          |                   |              |                    |
|--------------------------|--------------------------|-------------------|--------------|--------------------|
|                          | General Info             | Biographical Info | Contact Info | Emergency Contacts |
|                          | Names                    |                   |              | Add Name 🗸         |
|                          | Preferred Name:          |                   |              | A Student 🧪        |
|                          | Primary Name:            |                   |              | A Student          |
|                          | Biographical Information | tion              |              |                    |
|                          | Date of Birth:           |                   |              | 07/18/2005         |

**Contact Info** – Ability to view their home address, add a working or mailing address, add/update their phone information, and update their home email address

| Contact | Info |
|---------|------|
|---------|------|

| General Info             | Biographical Info | Contact Info              | Emergency Contacts         |
|--------------------------|-------------------|---------------------------|----------------------------|
| Addresses                |                   | Add Future Add            | dress 🗸 Add Address 🗸      |
| Home :                   | 2500 W            | North Ave Baltimore, MD 2 | 1216-3633 Baltimore City 🧪 |
| Phones                   |                   |                           | Add Phone Number 🗸         |
| Mobile: <b>PREFERRED</b> |                   |                           |                            |
| Emails                   |                   |                           |                            |
| Campus: PREFERRED        | )                 | AStu                      | dent00)@student.coppin.edu |
| Home:                    |                   | <u> </u>                  | AStudent @gmail.com        |

Emergency Contacts – Ability to add or delete an emergency contact

| Emergency Contacts |                    |                   |                       |                       |
|--------------------|--------------------|-------------------|-----------------------|-----------------------|
|                    | General Info       | Biographical Info | Contact Info          | Emergency Contacts    |
|                    | Emergency Contacts |                   |                       | Add Emergency Contact |
|                    |                    | There are no Eme  | ergency Contacts yet. |                       |
|                    |                    |                   |                       |                       |
|                    |                    |                   |                       |                       |

# **Class Information:**

Ability to browse the Schedule of Classes, Course Catalog, and Class Search

### Browse Classes –

| Browse Classes                    |                               | \$            |
|-----------------------------------|-------------------------------|---------------|
| Term: * Career: Undergraduate X V | Subject X V Search            | Q Search      |
| CLASS -                           | DESCRIPTION                   |               |
| ACCT 201                          | PRINCIPLES OF FINANCIAL ACCOU | View Sections |
| ACCT 202                          | PRINC OF MANAGERIAL ACCOUNT   | View Sections |
| ACCT 351                          | INTERMEDIATE ACCOUNTING I     | View Sections |
| ACCT 410                          | COST ACCOUNTING               | View Sections |
| ACCT 417                          | AUDITING I                    | View Sections |
|                                   |                               |               |

# Course Catalog –

| Course Catalog                                  | •            |
|-------------------------------------------------|--------------|
| Career:<br>Undergraduate X V Filter By Letter V | Q Search     |
| ACC-MSU - Accounting - MSU                      | View Courses |
| ACC-UB - Accounting - UB Coop                   | View Courses |
| ACC-UMUC - Accounting - UMUC Coop               | View Courses |
| ACCT - Accounting                               | View Courses |
| ADLT - Adult Education                          | View Courses |
| ANTH - Anthropology                             | View Courses |

| С                                                                                                    | Course Catalog > ANTH - Anthropology |                                      |               |   |  |  |  |
|----------------------------------------------------------------------------------------------------|--------------------------------------|--------------------------------------|---------------|---|--|--|--|
| Choose a course to see more information       Q. Search         course       DESCRIPTION         > ANTH 207       Cultural Anthropology       View Sections       Image: Colspan="2">Image: Colspan="2">Image: Colspan="2">Image: Colspan="2">Image: Colspan="2">Image: Colspan="2">Image: Colspan="2">Image: Colspan="2">Image: Colspan="2">Colspan="2">Image: Colspan="2">Image: Colspan="2">Image: Colspan="2">Image: Colspan="2">Image: Colspan="2">Image: Colspan="2">Image: Colspan="2">Image: Colspan="2">Image: Colspan="2">Colspan="2">Image: Colspan="2">Image: Colspan="2">Image: Colspan="2">Image: Colspan="2">Image: Colspan="2">Image: Colspan="2">Image: Colspan="2">Image: Colspan="2">Image: Colspan="2">Image: Colspan="2" Image: Colspan="2" Image: Colspa="2" Image: Colspan="2" Image: Colspan="2" Image: Colspa |                                      |                                      |               |   |  |  |  |
|                                                                                                    | COURSE                               | DESCRIPTION                          |               |   |  |  |  |
|                                                                                                    | > ANTH 207                           | Cultural Anthropology                | View Sections | : |  |  |  |
|                                                                                                    | > ANTH 208                           | Diverse Peoples and Cultures         | View Sections | : |  |  |  |
|                                                                                                    | > ANTH 300                           | Physical Anthropolgy and Archaeology | View Sections | : |  |  |  |
|                                                                                                    | > ANTH 310                           | Religion and Ritual                  | View Sections | : |  |  |  |
|                                                                                                    | > ANTH 400                           | Anthropological Theory               | View Sections | : |  |  |  |
|                                                                                                    | > ANTH 411                           | Seminar: Special Topics              | View Sections | : |  |  |  |
|                                                                                                    | > ANTH 412                           | Internship                           |               | : |  |  |  |

#### Course Catalog > ANTH - Anthropology

| Choose a course to see                                                                               | Q Search                                                                                                    |                                                                             |                                                                                                    |                |
|----------------------------------------------------------------------------------------------------|----------------------------------------------------------------------------------------------------|-----------------------------------------------------------------------------|----------------------------------------------------------------------------------------------------|----------------|
| COURSE                                                                                               | DESCRIPTION                                                                                                    |                                                                             |                                                                                                    |                |
| ✓ ANTH 207                                                                                           | Cultural Anthropology                                                                                                    |                                                                             |                                                                                                    | View Sections  |
| DETAILS<br>Grading Basis:<br>Units:<br>Component:<br>Requirement Designation:<br>Course Description: | Graded<br>3<br>Lecture - Required<br>Social & Behavior Sciences<br>3 Undergraduate Credits A study of the cultural similarities and<br>differences among the peoples of the world past and present. A survey<br>of the major theoretical fields of anthropology, evolutionism,<br>functionalism, historicism, and structuralism. Selected cultures<br>throughout the world are introduced and analyzed (i.e., hunting and<br>gathering, horticultural, agrarian). Fall semester. | OFFERING<br>Course:<br>Academic Group:<br>Academic Organization:<br>Campus: | ANTH 207<br>College of Beh and Social Scie<br>Social Sci & Human Serv Admin<br>Coppin State University |                |
|                                                                                                    |                                                                                                    |                                                                             |                                                                                                    | Add To Planner |

\$

#### Class Search -

| Class Search                                       |                               |         |                        |          |             |              |                     |               |                | \$ |
|----------------------------------------------------|-------------------------------|---------|------------------------|----------|-------------|--------------|---------------------|---------------|----------------|----|
| Select all the required (*) search criteria        | a.                            |         |                        |          |             |              |                     |               |                |    |
| Fall 2023                                          | Acad Career:<br>Undergraduate | × ~     | Subject: *<br>Business |          | ✓ Catalog # |              | Keyword             |               | More Filters 3 |    |
| Search                                             | Reset Filte                   | ers     |                        |          |             |              |                     |               |                |    |
| Show Open Classes Only                             |                               |         |                        |          |             |              |                     |               |                |    |
| International Business   BU                        | ISI 320                       |         |                        |          |             |              |                     |               |                |    |
| SECTION                                            | TOPIC                         | SESSION | DAYS                   | START    | END         | ROOM         | INSTRUCTOR          | DATES         | STATUS         |    |
| > 001-LEC (5191)                                   |                               | 1       | MoWeFr                 | 11:00 am | 11:50 am    | COLLEGE OF B | John Magness        | 08/28 - 12/12 | <b>0</b> 19/30 | :  |
| Seminar in Business Strategy and Policy   BUSI 495 |                               |         |                        |          |             |              |                     |               |                |    |
| SECTION                                            | TOPIC                         | SESSION | DAYS                   | START    | END         | ROOM         | INSTRUCTOR          | DATES         | STATUS         |    |
| > 401-LEC (5206)                                   |                               | 1       |                        |          |             | -            | Shingirayi Mushonga | 08/28 - 12/12 | 0 2/25         | :  |